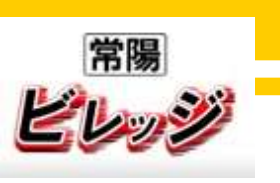

ビジネスマッチング利用ガイド

貴社の企業紹介、商品・サービスのPRをはじめ、具体的なビジネスニーズをサイト内に掲載できます。 掲載されたビジネスマッチング情報は、全国の地方銀行の取引先等が閲覧し、関心を持った企業から のお問い合わせは直接貴社に入ります。

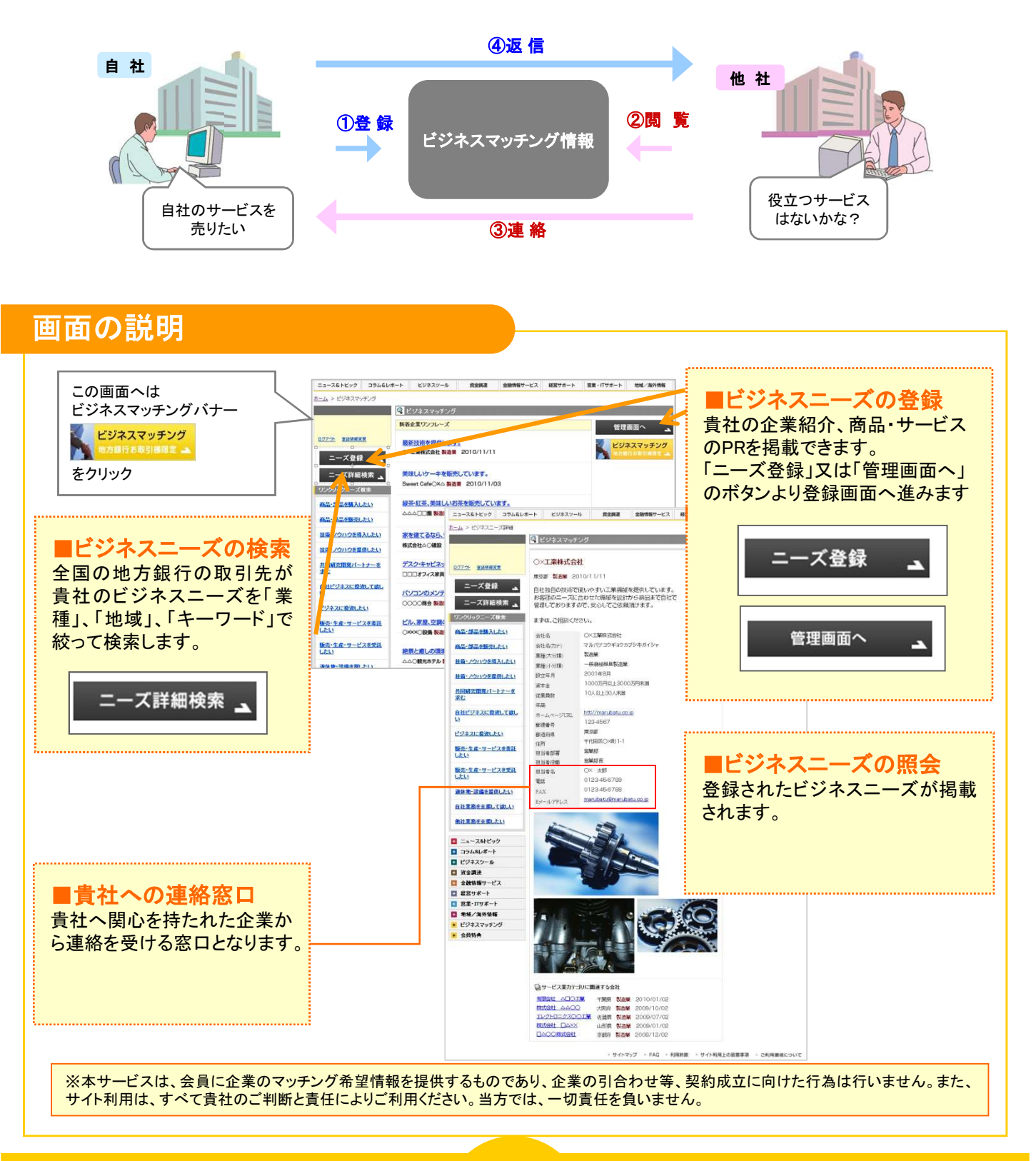

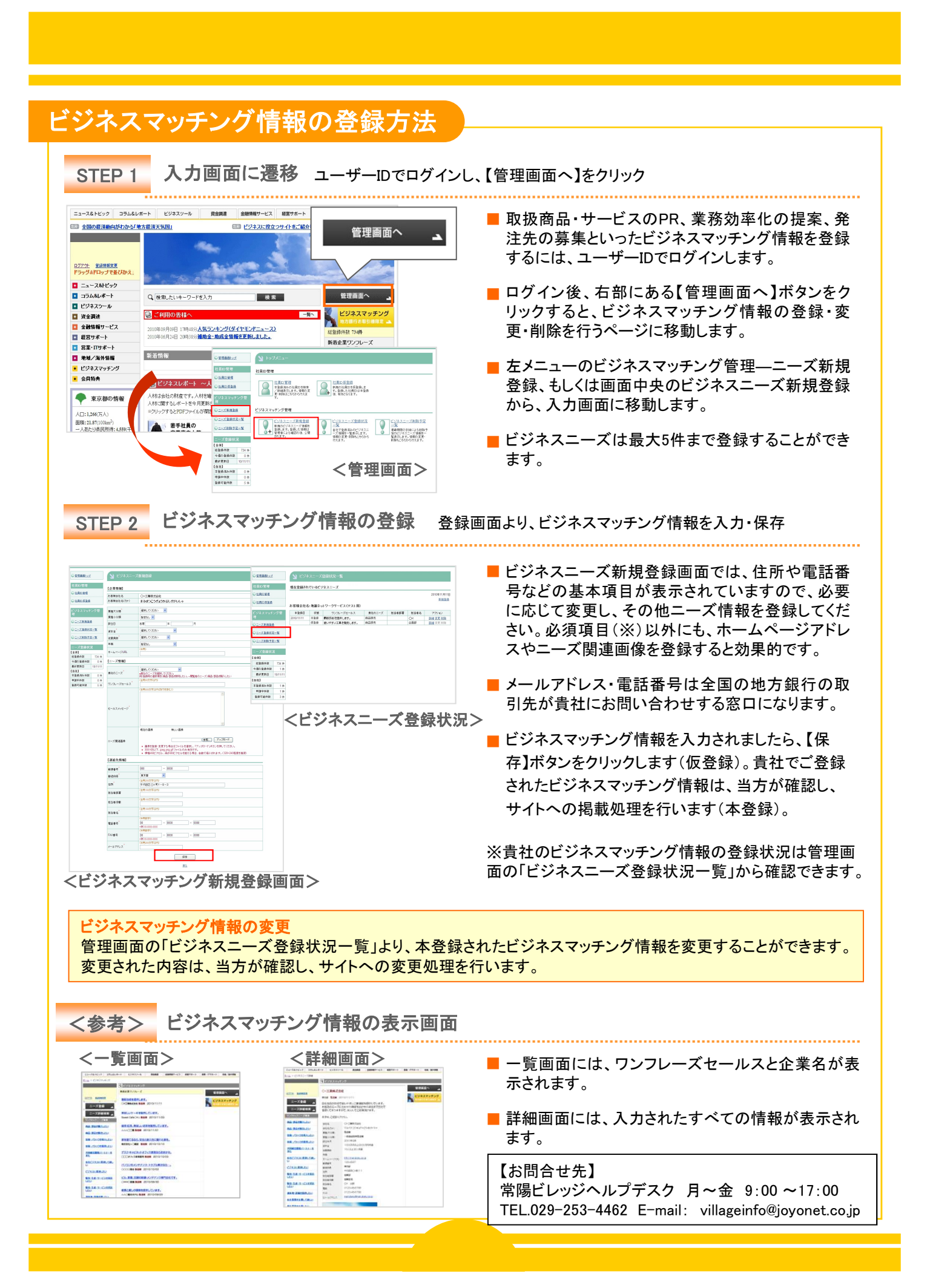